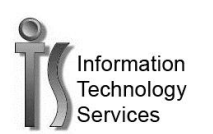

## Change your password while you are logged into Outlook Web Access (OWA)

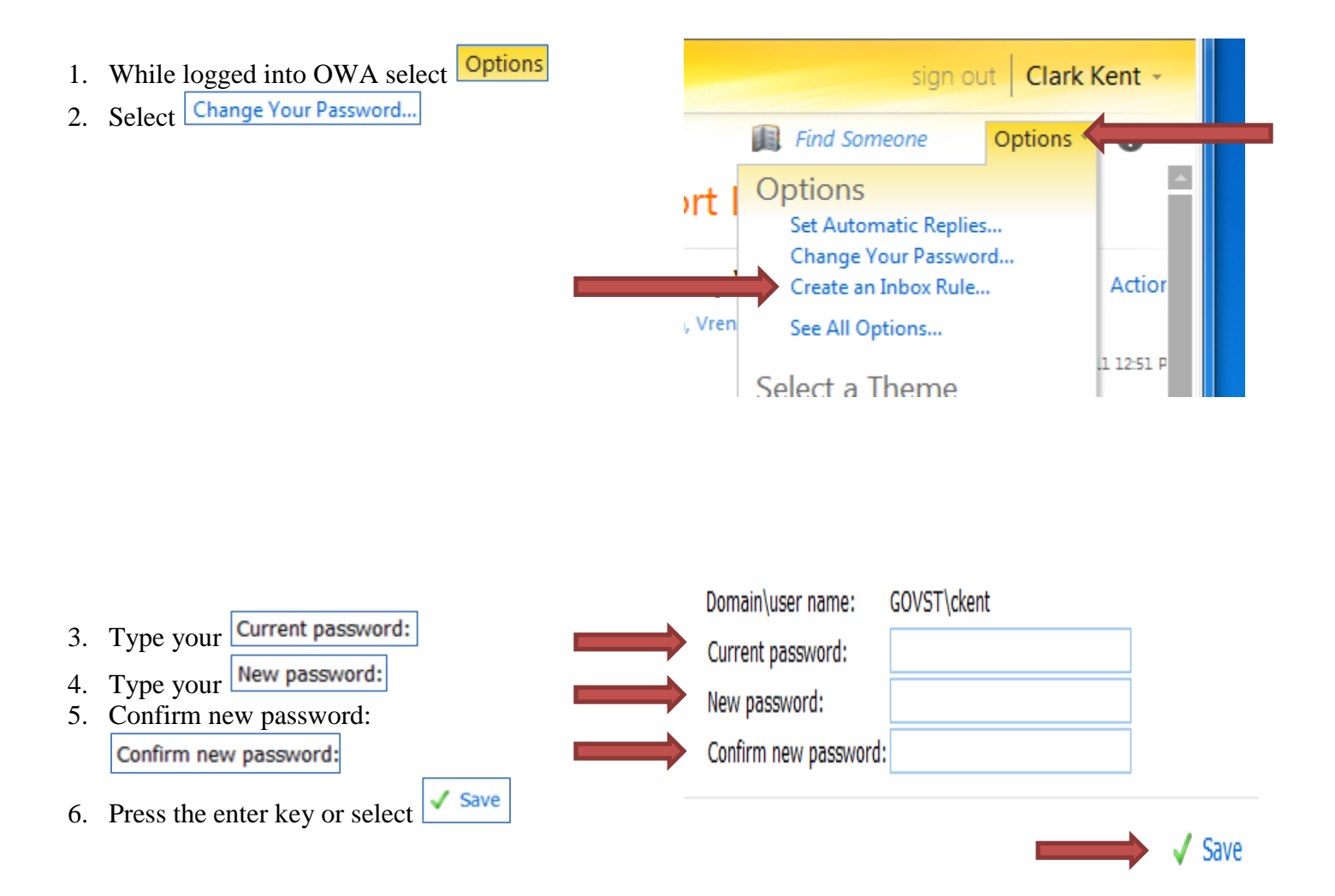